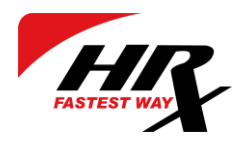

# HRX customer portal

# Quick Start guide

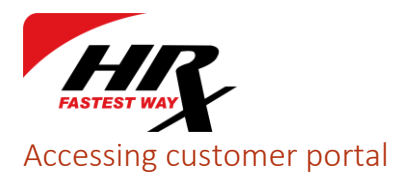

To access HRX customer portal point your web browser to address **https://customer.hrxportal.eu** 

| Cordering system                                                                                                    |  |
|----------------------------------------------------------------------------------------------------|--|
| English ↓<br>Email address<br>Password                                                                                |  |
| Log in<br>Forgot your password?<br>Contact <u>HRX sales</u> for support or new account<br><u>Click here for help.</u> |  |

You can change display language clicking on default **English** language.

At this page you can log in using **existing account** or **reset your password** if you have forgotten it.

If you do not have an account with us, please contact our salespeople. Contacts can be found on our webpage: http://hrx.eu

### Display language

After successful registration you can login with email and password you provided.

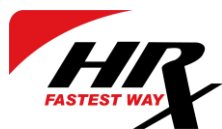

Depending on country used in registration form system automatically sets display language which can be changed in settings.

| ndiandmed                                   |                |                |                                                 |
|---------------------------------------------|----------------|----------------|-------------------------------------------------|
| Emaili aadress                              |                |                |                                                 |
| Nimi                                        |                | Riik           | Eesti 💌                                         |
| Tanavaaadress                               | 1000 mm 7      | Kontaktinfo    | Internet Trans                                  |
| Postikood                                   |                | Telefoninumber |                                                 |
| Linn                                        | (Tempoliti     | Reg. number    |                                                 |
| utajad                                      |                |                |                                                 |
| utajad<br>Nimi                              | Emaili aadress | Aktiivne       |                                                 |
| Nimi                                        | Emaili aadress | Aktiivne<br>√  | Muuda oma parool                                |
| utajad<br>Nimi<br>1.                        | Emaili aadress | Aktiivne<br>√  | Muuda oma parool<br>Lisa kasutajaid             |
| utajad<br>Nimi<br>1.                        | Emaili aadress | Aktiivne<br>✓  | Muuda oma parool<br>Lisa kasutajaid             |
| utajad<br>Nimi<br>1.                        | Emaili aadress | Aktiivne<br>√  | Muuda oma parool<br>Lisa kasutajaid             |
| Nimi 1. 2 ded Keel                          | Emaili aadress | Aktiivne       | Muuda oma parool<br>Lisa kasutajaid             |
| Nimi 1. 2 ded Keel Kinnituse e-mail         | Emaili aadress | Aktiivne<br>√  | Muuda oma parool<br>Lisa kasutajaid             |
| utajad<br>Nimi<br>1.<br>ded<br>Keel         | Emaili aadress | Aktiivne       | Muuda oma paro<br>Lisa kasutajaid               |
| ad<br>Nimi<br>2<br>el<br>nnituse e-mail     | Emaili aadress | Aktiivne       | Muuda oma parool<br>Lisa kasutajaid             |
| Nimi 1. 2 2 2 2 2 2 2 2 2 2 2 2 2 2 2 2 2 2 | Emaili aadress | Aktiivne       | Muuda oma parool<br>Lisa kasutajaid<br>Salvesta |

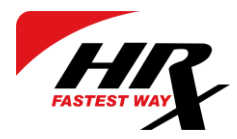

#### Creating order

To create new order click on **New order**. Please fill form with data.

You can use your data provided on registration by clicking **Options -> Use own data.** All fields will be filled automatically.

| dress info |                   |
|------------|-------------------|
| CONSIGNOR  | Options 🗸         |
| Name       | Use own data      |
| Country    | Save as new place |

Also you can save this data as new place. To do this click on **Options -> Save as new place.** 

| Name                | 10000 000 0000   | Display in:              |
|---------------------|------------------|--------------------------|
| Country             | Estonia 💌        | Consignor V<br>Consignee |
| City                | Theorem State    | Loading                  |
| Street address      | Page 100 T       | Unloading                |
| Postal code         | 1000             | Billing                  |
| Contact information | Analysis Transis |                          |
| Reg. number         | 100000           | ר                        |

Very important! -make sure there is always a phone number of contact person!

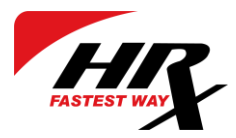

If you are paying for this order, then check the Payer field, if not then select **Payer** (**incoterm**) by choosing from drop-down list.

Once everything is filled you can check estimated price by clicking 'Check price' in Delivery options section.

| Delivery options                |                               |                     |                                                |
|---------------------------------|-------------------------------|---------------------|------------------------------------------------|
| Pickup time: 20.02.2019 🗂 after | <ul> <li>▼ 16:00 Ø</li> </ul> |                     | Payer (incoterm) : DAP (Consignor <del>)</del> |
| Remarks                         |                               | Additional options  |                                                |
| testvedu!!                      | Cust. inv. nr. optional       | Goods temp. min. °C | Order                                          |
|                                 | Consignor ref. optional       | max. °C             | Save without ordering                          |
|                                 | Consignee ref. optional       | Dangerous goods: UN | Save without of dening                         |
|                                 |                               | PG:                 | Check price                                    |

Once clicked, an info windows will open and show the price.

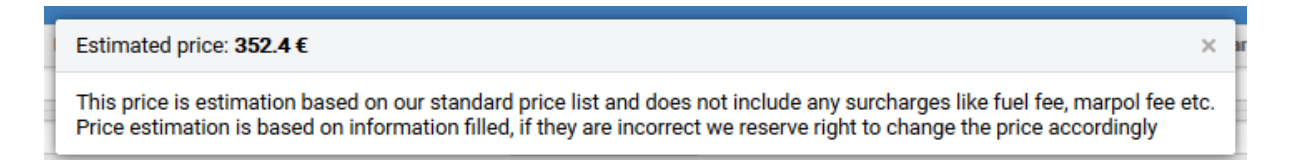

After filling form click on **Order**. You can also save order by clicking on button **Save** without ordering.

You will see sliding text Order has been submitted, order saved and form is cleared.

3 new buttons appeared under form – CMR, Label and Label 10x14.

By clicking on CMR it opens PDF file which you can save or print.

By clicking on Label you can choose position of the label on sheet

| Print label                     | for CMR no.                      | ×      |
|---------------------------------|----------------------------------|--------|
| A pdf file will<br>Use pdf view | be opened.<br>ers print function |        |
| Position                        | Bottom right V Ope               | en pdf |

By clicking on **Label 10x14** customer portal opens ready-to-print fixed size label in **PDF** format.

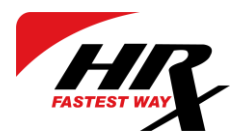

#### Viewing your orders

#### Click on **Orders** to view your orders.

| X     | New order      | Orders Tra     | cking Ad | dress book | Packages Se                   | ettings |         |                                          |           |        | Log |
|-------|----------------|----------------|----------|------------|-------------------------------|---------|---------|------------------------------------------|-----------|--------|-----|
| Sear  | ch CMR: XX0000 | 0000           | Showb    | oy date:   | 🗂 until                       |         |         |                                          |           |        |     |
| Rec   | ent orders     | ~              |          |            |                               |         |         |                                          |           |        |     |
| Print | CMR Print La   | bel Print 10x1 | 14 Excel | Show 200   | <ul> <li>✓ entries</li> </ul> |         |         |                                          | Search:   |        |     |
| U     | Date 🔻 CN      | IR Cons        | ignor    | Consignee  | 🗧 Items                       | Weight  | Loading | Unloading                                | 🕴 Dest. 🕴 | Status |     |
|       |                |                |          |            |                               |         |         | 10 10 10 10 10 10 10 10 10 10 10 10 10 1 |           |        |     |
|       |                |                |          |            |                               |         |         |                                          |           |        |     |
|       |                |                |          |            |                               |         |         |                                          |           |        |     |
|       |                |                |          |            |                               |         |         |                                          |           |        |     |

You can also search orders by **CMR number** or filter by **date**.

You can select multiple orders at once time by selecting checkbox **Select all** or picking them up manually. This allows you to print labels or CMR's for selected orders.

To change count of displayed orders change default Show 200 entries.

You can also export selected orders to Excel. For that select checkboxes of orders and click Excel button. You will be then presented with usual save dialog window and can select Save or Open.

By clicking on **Options** at right of **Status**, pop-up menu appears.

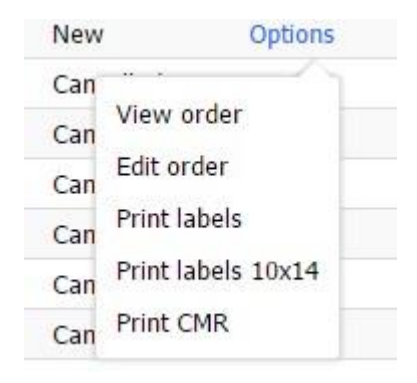

By clicking on **CMR number or View order(in Options)** you can view your order information in pop-up window.

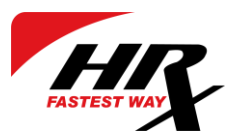

| CMR no.                                        |               |        |            |                                                                                       | × |
|------------------------------------------------|---------------|--------|------------|---------------------------------------------------------------------------------------|---|
| Status:<br>Pick up: :<br>Order submitted on: : |               |        |            | ★ Save as favorite<br>✓ Edit order<br>★ Cancel order<br>♣ Print labels<br>♣ Print CMR |   |
| Consignor                                      | Consignee     |        | Loading    | Unloading                                                                             |   |
| Packages<br>Description<br>1.                  | Unit<br>1 PLL | Weight | Dimensions | Marks                                                                                 |   |
| Total weight:<br>Paid by:                      |               |        |            |                                                                                       |   |

- Save as favorite allows to save this order as favorite. Next time creating new order all fields will be prefilled with this order data
- Edit order allows to edit order. After editing click on Order to save changes.
- **Cancel order** allows to cancel order.

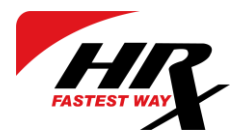

### Tracking your orders

To track your orders point to **Tracking**.

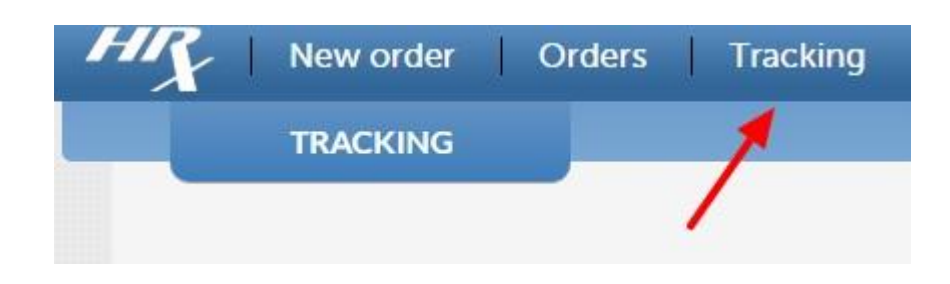

All recent events are displayed below.

| HR New order Orde  | New order Orders Tracking Address book Settings |   |     |               |               |                  |            |         |
|--------------------|-------------------------------------------------|---|-----|---------------|---------------|------------------|------------|---------|
| TRACKING           |                                                 |   |     |               |               |                  |            |         |
|                    | Recent events                                   |   |     |               |               | Search table: ke | yword here |         |
| ► Recent events    | Event time                                      | • | CMR | \$            | Event         | Notes            | 5          |         |
| Today's events     |                                                 |   |     | No data avail | able in table |                  |            |         |
| Recently delivered | -                                               |   |     |               |               |                  |            | 2018 11 |
| Recently picked up | Showing 0 to 0 of 0 entries                     |   |     |               |               |                  | Previous   | Next    |
| Q Show events      |                                                 |   |     |               |               |                  |            |         |
| Date:              |                                                 |   |     |               |               |                  |            |         |
| CMR: XX0000000     |                                                 |   |     |               |               |                  |            |         |
|                    |                                                 |   |     |               |               |                  |            |         |

You can filter events by **date** or search by **CMR number**.

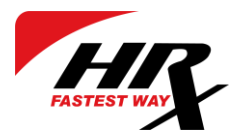

#### Address book

You can save addresses for further use in Address book.

| HR | New order    | Orders | Tracking | Address book | Settings |
|----|--------------|--------|----------|--------------|----------|
|    | ADDRESS BOOK |        |          | 1            |          |
|    |              |        |          | /            |          |

For adding new place click on **Add new place** button.

+ Add a new place

When adding new place pop-up will be shown, please fill form and select where this place will be displayed. After that click on **Save place**.

| Name                |                  |      | Display in: |
|---------------------|------------------|------|-------------|
| Country             | Select a country | *    | Consignor   |
|                     |                  | 1000 | Consignee   |
| City                |                  |      | Loading     |
| Street address      |                  |      | Unloading   |
| Postal code         |                  |      | Billing     |
| Contact information |                  |      |             |
| Reg. number         |                  |      |             |

Also you can edit saved address by clicking on **Edit** button. You can change address details and where it will be displayed.

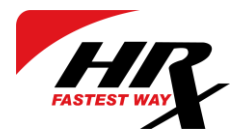

#### Settings

You can change your data on **Settings** page.

| Email address  |                                |                     |  |
|----------------|--------------------------------|---------------------|--|
| Name           | Referent Tradition (1983) (188 | Country             |  |
| Street address | Barne T                        | Contact information |  |
| Postal code    |                                | Phone number        |  |
| City           | Talanak                        | Reg. number         |  |

You can add subusers who will use this account to make orders by clicking on **Add users** button. Pop-up will be shown.

| Name           |     |
|----------------|-----|
| Email address  | )   |
| Password       |     |
| Password again |     |
|                | Add |

By checking checkbox **Confirmation email** you will recive confirmation email after you order is added to system. If you wish to receive copy of CMR and parcel label to your e-mail, then check the according checkboxes and click Save to store settings.

| Confirmation email | <ul><li>✓</li></ul> |
|--------------------|---------------------|
| Attach CMR         | <                   |
| Attach label       | ~                   |